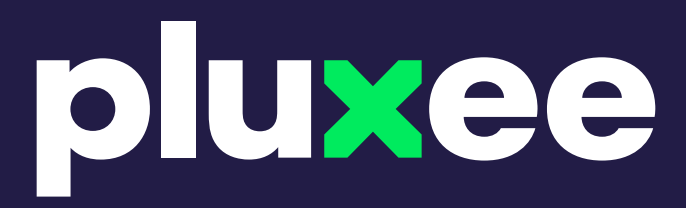

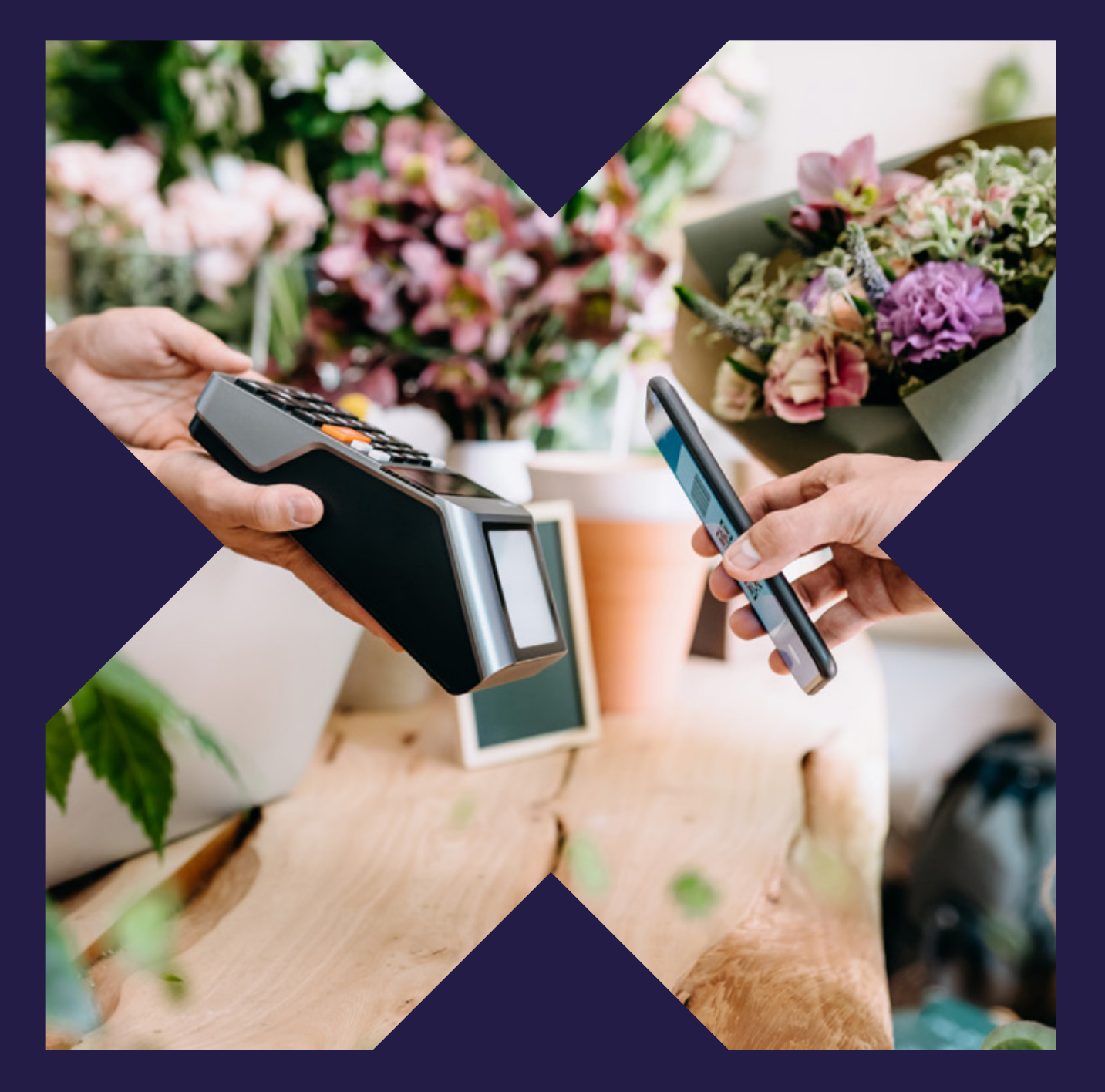

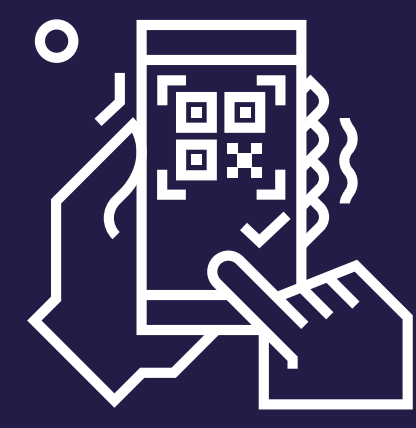

Cómo usar tu **Tarjeta Virtual** Pluxee

¡Empieza a disfrutar ya!

Tu **Tarjeta Virtual** Pluxee se activa con tu correo electrónico una vez te registras en la App. ¡No tienes que hacer nada más!

Activa las notificaciones de tu app para

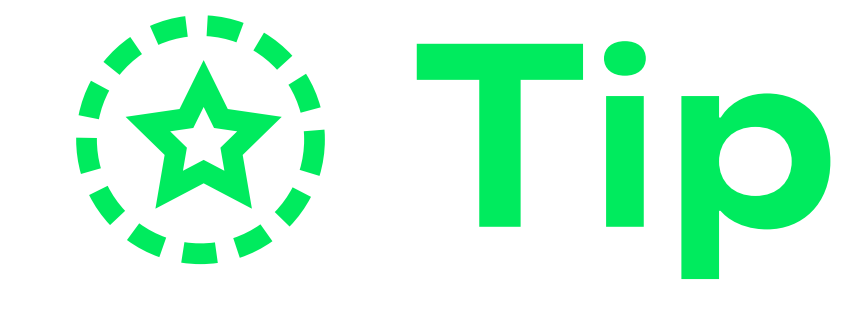

- conocer todas las promociones y tus consumos.
- Consulta tu saldo antes de tus compras.

Regístrate en nuestra App para desbloquear todos los beneficios que tiene tu Tarjeta Virtual Pluxee. Sigue estos pasos.

**1.** Da clic en el botón "Registrarse/login" **2.** Selecciona el link **3.** Ingresa tu correo "registro"

electrónico.

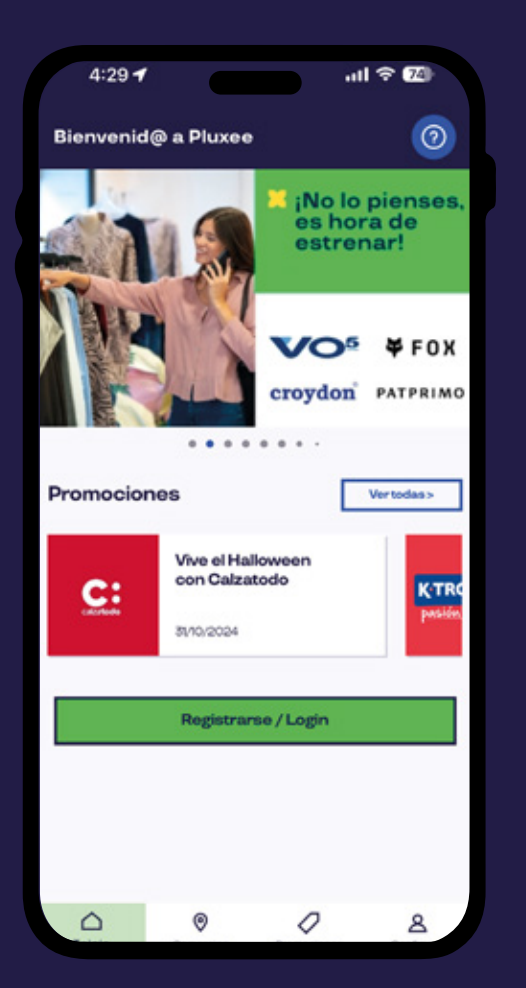

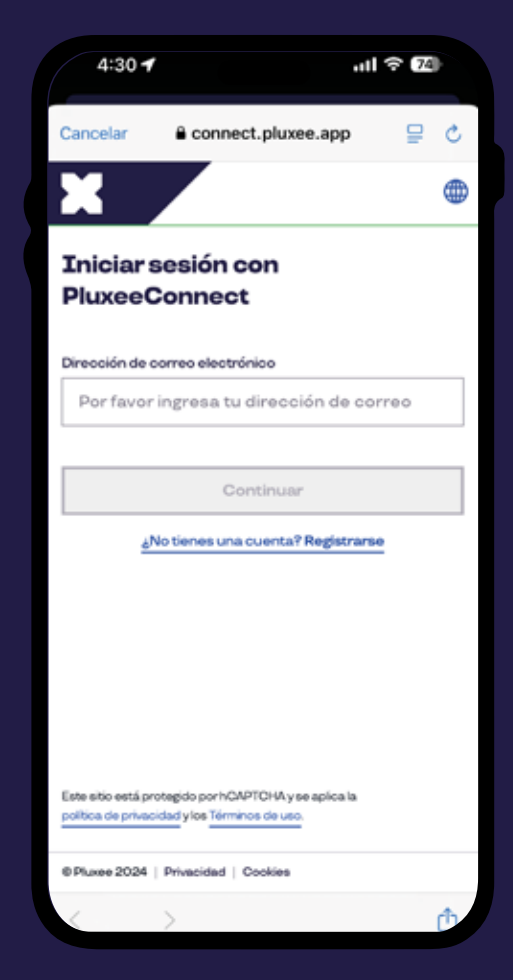

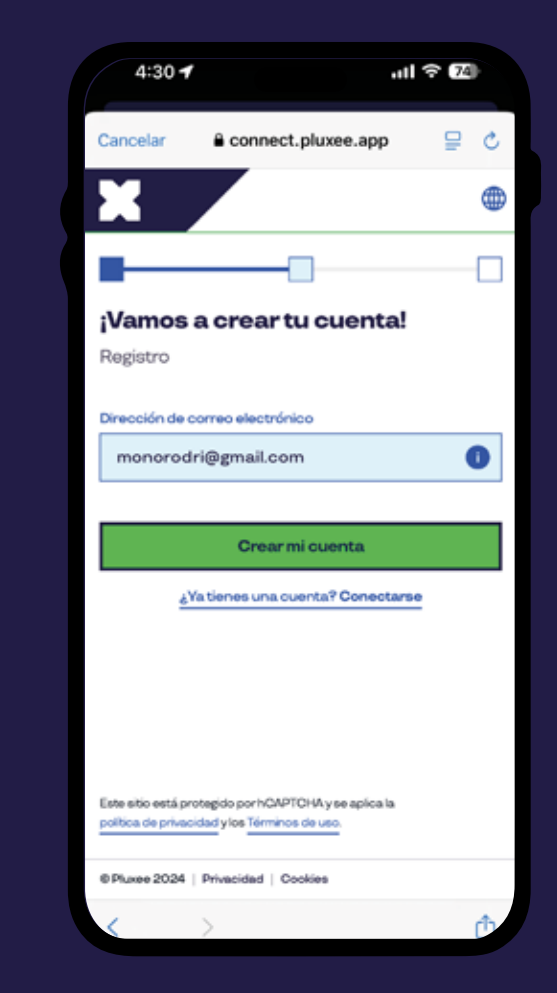

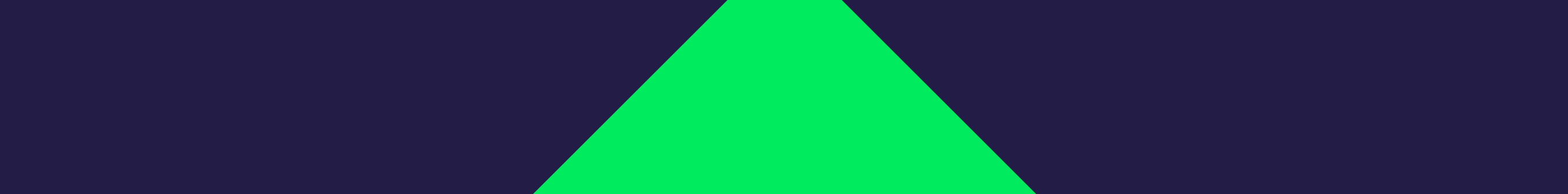

## **pluxee**

**4.** Para confirmar tu correo, deberás digitar el código de seguridad que te hemos enviado. Recuerda revisar tu buzón de SPAM

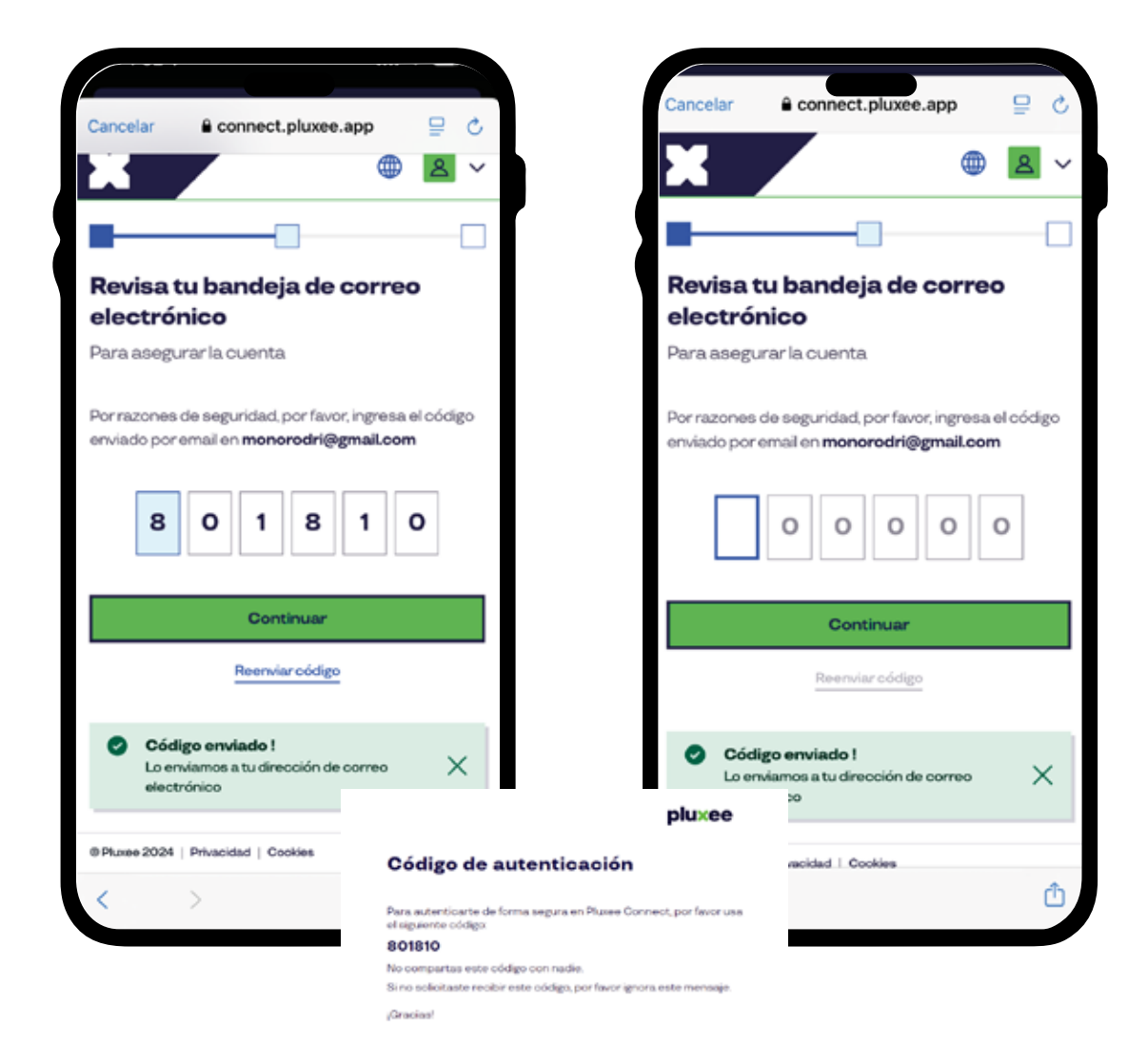

6. Completa tus datos personales.

## 5. Crea tu contraseña. Esta la usarás para ingresar a la app.

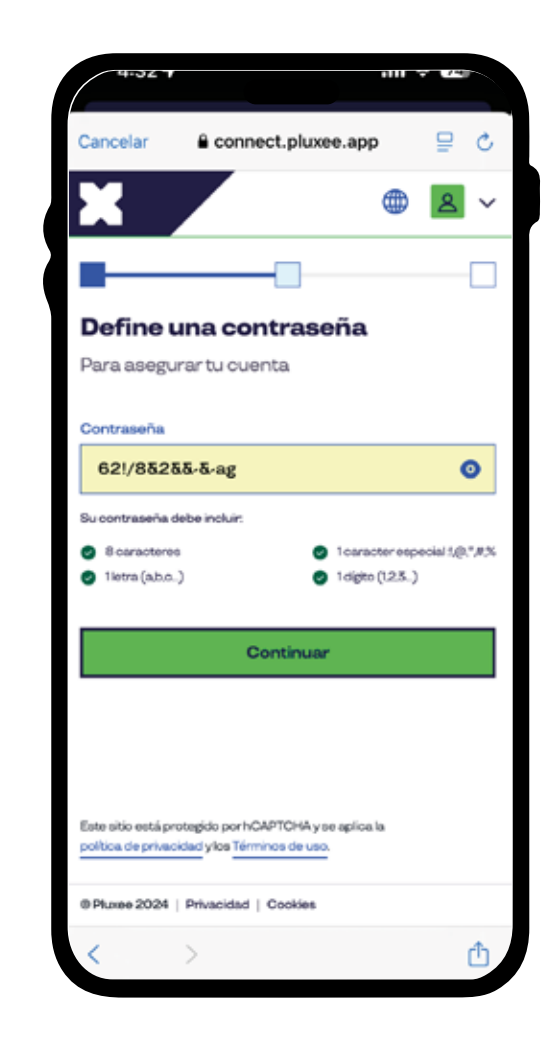

7. Acepta los términos y condiciones y políticas de privacidad.

| Cancelar 🔒 connect.pluxee.ap                   | p | ₽ ¢ |
|------------------------------------------------|---|-----|
| X                                              | ۲ | & ~ |
|                                                |   | _   |
| <b>Tu identidad</b><br>Para asegurar tu cuenta |   |     |
| Información de perfil                          |   |     |
| Género                                         |   |     |
| Masculino                                      |   | ~   |
| Nombre *                                       |   |     |
| Juan                                           |   |     |
| Apellidos *                                    |   |     |
| Perez                                          |   |     |
| Fecha de nacimiento                            |   |     |
| Fecha de nacimiento                            |   |     |
| DD/MM/YYYY                                     |   |     |
|                                                |   |     |
| < >                                            |   | ₾   |
|                                                |   |     |

8. Selecciona e ingresa tu número de identidad y el tipo de producto. En tu caso debes seleccionar la opción de **"Bono"** que hace referencia a Tarjeta Virtual Pluxee.

| 1      | Documenta                              | ción reque                           | erida           |
|--------|----------------------------------------|--------------------------------------|-----------------|
| Pa     | ra completar el pro<br>ingrese la sigu | ceso de registro<br>uente informació | por favor<br>n: |
| Tipo   | le documento *                         |                                      |                 |
| cc     |                                        |                                      | ~               |
| Ingre  | se el número de céd                    | lula o pasaporte*                    |                 |
| 102    | 0753131                                |                                      | 2               |
| Тіро с | le producto *                          |                                      |                 |
| Tar    | eta                                    |                                      | ^               |
| Tarj   | eta                                    |                                      | ~               |
| Bon    | 0                                      |                                      |                 |
| Bon    | o Digital                              |                                      |                 |

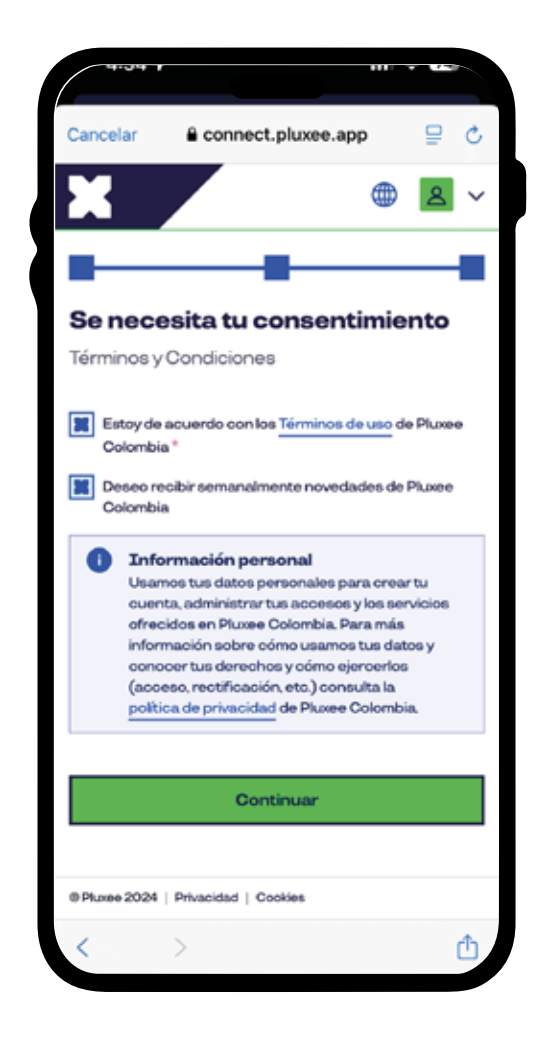

9. ¡Listo! Tu Tarjeta Virtual fue enrolada al correo registrado y estará disponible durante los siguientes 10 minutos. Puedes actualizar tu pantalla o reiniciar la aplicación.

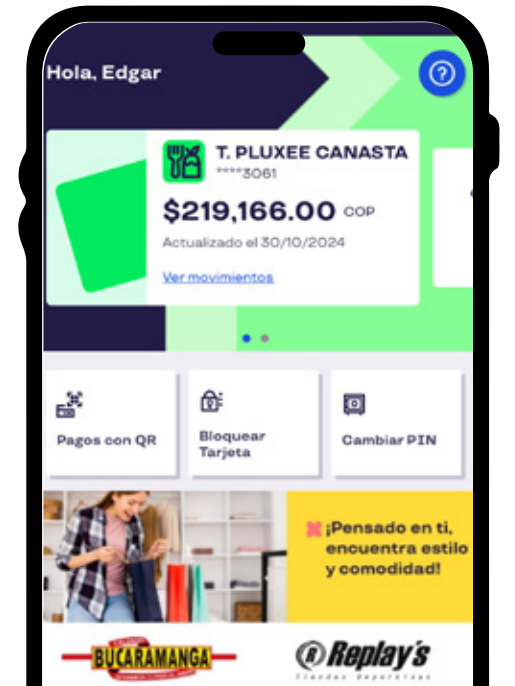

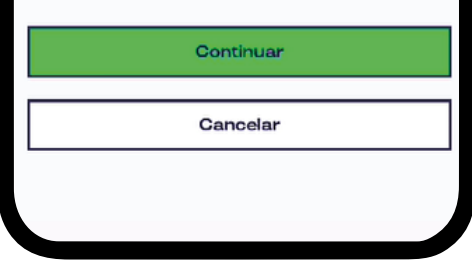

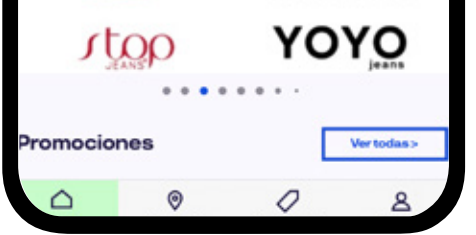